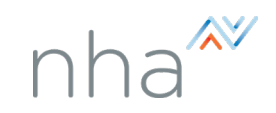

# Convert a CTE Student Provisional Certification to a Full NHA Certification

Navigate to https://certportal.nhanow.com/

Login to your admin account.

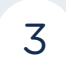

2

1

#### Click Provisional Certification Queue.

| Historic Reports                                                     | Implementation Guides             | And Resources                 |
|----------------------------------------------------------------------|-----------------------------------|-------------------------------|
| CANDIDATES<br>Send Account Invitations                               | PSI Testing Resources             |                               |
| View Exam Applications<br>View Exam Results<br>Certification Queue a | NHA Candidate Handb               | ook                           |
| Provisional Certification Queue                                      |                                   |                               |
| STAFF                                                                | Explore Most Used                 | How-to Reso                   |
| EXAMS<br>Schedule Exam                                               | How to add a user to your account | How to view exam applications |
| Upcoming Exams                                                       | Download PDF                      | Watch Video                   |
| View Exam Rosters                                                    |                                   |                               |

4

You can search by **Status**. The default is **View All**, but toggling to **Valid** will show you the Certifications that are currently available to convert to full certification.

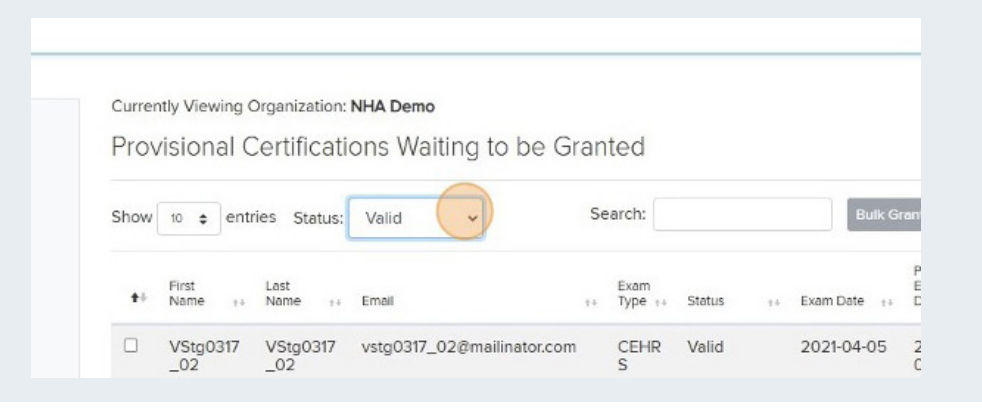

5

You can search by Candidate Name or sort each column to locate the student you're looking for.

| ganization: I  | NHA Demo                   |     |                 |            |    |           |        |                                   |        |            |
|----------------|----------------------------|-----|-----------------|------------|----|-----------|--------|-----------------------------------|--------|------------|
| ertificatio    | ons Waiting to be G        | ran | ted             |            |    |           |        |                                   |        |            |
|                |                            |     |                 |            |    |           |        |                                   |        |            |
| s Status:      | Valid 🗸                    | Se  | arch:           | $\bigcirc$ |    | Bu        | ilk Gr | ant Arct                          | nive S | Selected   |
| Last           | Email                      |     | Exam            | Status     |    | Exam Date |        | Provisional<br>Expiration         |        | Actions ++ |
| Last<br>Name 🕫 | Email                      | ÷ 4 | Exam<br>Type ++ | Status     | +4 | Exam Date | ++     | Provisional<br>Expiration<br>Date | ţ å    | Actions    |
| /Stg0317       | vstg0317_02@mailinator.com |     | CEHR            | Valid      |    | 2021-04-0 | )5     | 2022-04-                          |        | Grant      |

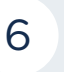

You can also view the **Expired** Provisional Certifications. If the Provisional Certification lapses before converting to a full certificate, then each candidate will be required to retake the NHA certification exam.

| Curre | ently Viewi   | ing C | rganizat     | ion: | NHA Demo          |      |                 |        |    |            |
|-------|---------------|-------|--------------|------|-------------------|------|-----------------|--------|----|------------|
| Pro   | visiona       | al C  | ertific      | ati  | ons Waiting to be | Gran | ted             |        |    |            |
| Show  | 10 🜩          | entri | ies Stat     | tus: | Expired           | Se   | arch:           |        |    | Bul        |
| +-    | First<br>Name | 14    | Last<br>Name | ++   | Email             | 14   | Exam<br>Type ++ | Status | 14 | Exam Date  |
|       | -             |       | -            |      |                   |      | ODT             |        |    | 2017 12 11 |

7

You can search by **Archived** Status if you would like to limit the number of certificates you see on your screen. Archiving does not remove the ability to grant provisional conversion.

| ing to be Granted         |                                      |
|---------------------------|--------------------------------------|
|                           |                                      |
| Search:                   |                                      |
| Exam<br>1+ Type 1+ Status | ++ Exam De                           |
|                           | Search:<br>Exam<br>14 Type 14 Status |

| Q |  |
|---|--|
| O |  |
|   |  |

Click the **Revoked** status to view any certification that was revoked and no longer valid.

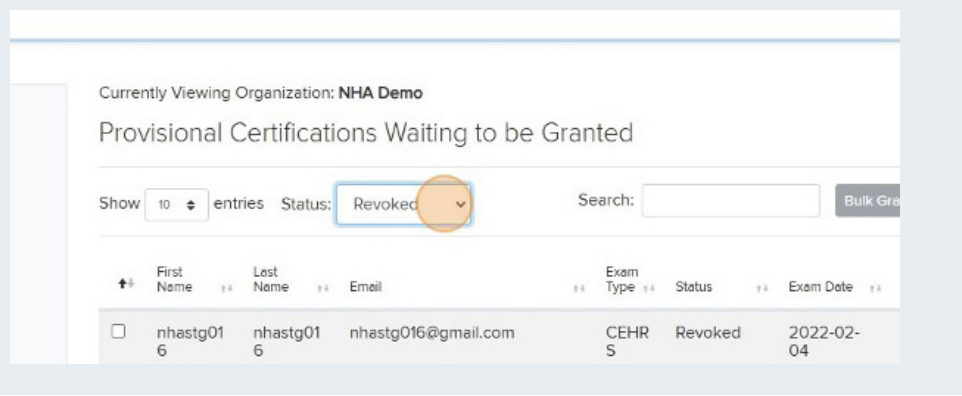

<sup>9</sup> 

Toggle to the Student you want to Grant Certification to. Next to their name, you will click **Grant**.

| Email                            | 24 | Exam<br>Type ++ | Status  | †4 | Exam Date 👘 | Expiration<br>Date ++ | Actions ++ |
|----------------------------------|----|-----------------|---------|----|-------------|-----------------------|------------|
| shannons9@fake.fake              |    | СРТ             | Expired |    | 2017-12-11  | 2018-12-11            | -          |
| dragons@dra.gon                  |    | СРТ             | Expired |    | 2017-12-11  | 2018-12-11            | -          |
| vstg0317_02@mailinator.com       |    | CEHR<br>S       | Valid   |    | 2021-04-05  | 2022-04-<br>05        | Grant      |
| kane_roman@ascendlearning<br>com | g. | СРТ             | Valid   |    | 2022-01-10  | 2023-01-10            | Grant      |
| teststa090803@amail.com          |    | СМА             | Valid   |    | 2021-08-09  | 2022-08-              |            |

# 10

A pop up will appear acknowledging that you agree with the following attestation. Please be sure to agree to each statement before proceeding to the next step.

|                          |         | By submitting this form, I acknowledge and agre                   |
|--------------------------|---------|-------------------------------------------------------------------|
| Dashboard                | Current | I am an authorized school administrator or re                     |
| NHA Now                  | Provi   | who was not responsible for the instruction o<br>listed on this.* |
| INFORMATION              |         | Every student listed on this form succesfully (                   |
| My Notifications (15)    | Show    | date.*                                                            |
| Help Center              |         | I have provided institution calendar, or officia                  |
| PREP MATERIALS           |         | confirming graduation date(s) for my institutic                   |
| Courses                  | ±÷.     | Lunderstand that NHA has reserved the right to                    |
| Inventory                |         | the information provided on this form to ensure                   |
| RESULTS                  |         | the provisional certification program.                            |
| Historic Reports         |         | Membership Free Recertification Benefit                           |
| Learning Insights Center |         | mm/dd/yyyy                                                        |
| CANDIDATES               |         |                                                                   |
| Send Account Invitations |         |                                                                   |

11

In the Membership Free Recertification Benefit field, you will confirm your student's date of graduation.

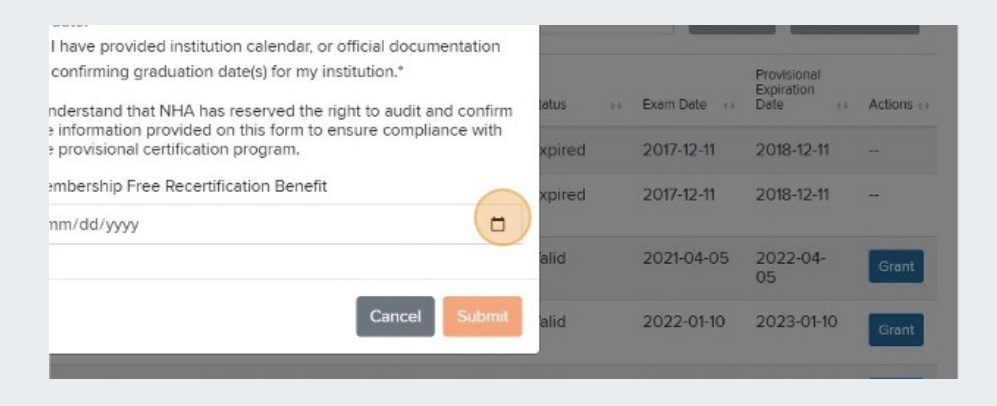

### 12

## Click **Submit** to officially convert the provisional certification to full certification.

| I unders<br>the info<br>the prov | tand that NH.<br>mation provi<br>visional certifi | A has reserved the right to audit a<br>ded on this form to ensure complia<br>cation program. | nd confirm<br>ance with | xpired | 2017-12-11 | Date ++ 2018-12-11 | Actions |
|----------------------------------|---------------------------------------------------|----------------------------------------------------------------------------------------------|-------------------------|--------|------------|--------------------|---------|
| Membe                            | rship Free Re                                     | certification Benefit                                                                        | _                       | xpired | 2017-12-11 | 2018-12-11         | -       |
| 11/0//                           | 2024                                              |                                                                                              |                         | alid   | 2021-04-05 | 2022-04-<br>05     | Grant   |
|                                  |                                                   | Cancel                                                                                       | Submit                  | alid   | 2022-01-10 | 2023-01-10         | Grant   |
| Test                             | 4                                                 | teststg090803@gmail.com                                                                      | CMA<br>A                | Valid  | 2021-08-09 | 2022-08-<br>09     | Grant   |
| VStanot                          | VSta091                                           | usto0910_01@moiliontor.com                                                                   | CET                     | Malid  | 2021-02-10 | 2022 00 10         | -       |

# 13

You have capabilities to Grant Certifications to a Bulk of candidates at once. Check mark each learner's name that you would like to convert to a full certificate.

| RESULTS                         |   |                 |                 |                            |
|---------------------------------|---|-----------------|-----------------|----------------------------|
| Historic Reports                |   | Egg             | Targarye        | dragons@dra.gon            |
| Learning Insights Center        |   |                 | n               |                            |
| CANDIDATES                      |   | VStg0317        | VStg0317        | vstg0317_02@mailinator.com |
| Send Account Invitations        |   | _02             | _02             |                            |
| View Exam Applications          | - |                 | -               |                            |
| View Exam Results               |   | Kane            | Roman           | kane_roman@ascendlearning. |
| Certification Queue 3           |   |                 |                 | com                        |
| Provisional Certification Queue |   | Test            | 4               | teststg090803@gmail.com    |
| STAFF                           |   |                 |                 |                            |
| Manage Users                    |   | VStg081<br>9_01 | VStg081<br>9_01 | vstg0819_01@mailinator.com |
| EXAMS                           |   |                 |                 |                            |
| Schedule Exam                   |   | VStg081         | VStg081         | vstg0819_04@mailinator.com |
| Upcoming Exams                  |   | 9_04            | 9_04            |                            |
| View Exam Rosters               | 0 |                 |                 |                            |
| Exam Inventory                  | U | VStg030<br>3_01 | VStg030<br>3_01 | vstg0303_01@mailinator.com |

#### 14

| Then | click | Bulk | Grant. |  |
|------|-------|------|--------|--|
|      |       |      |        |  |

| NHA Demo           |       |                 |        |    |           |       |                                   |       |            |  |
|--------------------|-------|-----------------|--------|----|-----------|-------|-----------------------------------|-------|------------|--|
| ons Waiting to be  | Grant | ted             |        |    |           |       |                                   |       |            |  |
| one training to be | oran  |                 |        |    |           | _     |                                   |       |            |  |
|                    | 6-    | arch            |        |    | Bu        | 100   | Arch                              | ium S | alastad    |  |
| View All 🗸         | Se    | arcn.           |        |    |           | IK GI | AICH                              | IAR 2 | selected   |  |
| View All           | 56    | Exam            |        |    |           | KON   | Provisional                       | IVG S | Selected   |  |
| Email              | 5e    | Exam<br>Type ++ | Status | ţź | Exam Date | 14 GI | Provisional<br>Expiration<br>Date | ++    | Actions ++ |  |

### 15

Check mark each field and provide the graduation date. This will convert multiple students' provisional certification to full certification, at one time.

| By submitting this form, I acknowledge and agree that,<br>Current<br>HA Now<br>IFORMATION<br>IFORMATION<br>IFORM | Association <sup>®</sup>                                                                               |                          |                                                                                                    |
|----------------------------------------------------------------------------------------------------|----------------------------------------------------------------------------------------------------|--------------------------|----------------------------------------------------------------------------------------------------|
| ourses       I understand that NHA has reserved the right to audit and cont         ventory       Information provided on this form to ensure compliance with the provisional certification program.         ESULTS       Membership Free Recertification Benefit         istoric Reports       mm/dd/yyyy                                                                                                    | ASSOCIATION<br>ashboard<br>HA Now<br>IFORMATION<br>Iy Notifications (5)<br>elp Center<br>REP MATERIALS | Current<br>Provi<br>Show | <ul> <li>By submitting this form, I acknowledge and agree that,</li> <li>I am an authorized school administrator or registrar/councele who was not responsible for the instruction of the students listed on this.*</li> <li>Every student listed on this form succesfully graduated on the date.*</li> <li>I have provided institution calendar, or official documentation confirming graduation date(s) for my institution.*</li> </ul> |
| arning Insights Center mm/dd/yyyy                                                                                                    | ourses<br>ventory<br>ESULTS                                                                            | ++                       | I understand that NHA has reserved the right to audit and confi<br>the information provided on this form to ensure compliance wit<br>the provisional certification program.                                                                                                    |
|                                                                                                    | istoric Reports<br>earning Insights Center                                                             |                          | mm/dd/yyyy                                                                                                    |

## 16

If needed, you may bulk Archiving Certifications. Check mark your learners, then click Archive Selected.

#### A Demo

ns Waiting to be Granted

| View All →         | Search: |                |         |    | Bulk G      | rant                              | ve Selected |  |
|--------------------|---------|----------------|---------|----|-------------|-----------------------------------|-------------|--|
| mail               | 14      | Exam<br>Type 🕫 | Status  | +1 | Exam Date 👘 | Provisional<br>Expiration<br>Date | Actions to  |  |
| hannons9@fake.fake |         | СРТ            | Expired |    | 2017-12-11  | 2018-12-11                        | -           |  |
| lragons@dra.gon    |         | CPT            | Expired |    | 2017-12-11  | 2018-12-11                        | -           |  |